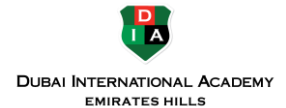

## Introduction

This guide is to assist users in using DIA OneDrive for Business - Office 365 Groups to store team or departmental data. All OneDrive for Business - Office 365 Groups accounts are provisioned with 1 TB of cloud storage and can be shared with anybody, both DIA

and non-DIA. This service also provides access to Microsoft's Office Web Apps, web-based versions of Excel, OneNote, PowerPoint and Word.

The focus of this guide will cover the three primary ways to access your OneDrive for Business – Office 365 Groups shared storage account.

• **Browser-based Access** – As with Box, primary access for all OneDrive for Business cloud based storage is through a browser. While some sharing can be done through a desktop or sync client, more robust features (such as versioning) is done through the browser.

Note: This guide is for DIA Staff, Faculty and Students only

## **Browser-based Access**

The OneDrive for Business web interface is the primary way in which to manage your Office 365 Groups shared storage. Through the web interface, you can securely share files with colleagues, business partners, and students. You can control who can see and edit each file or folder under your account.

The web interface also controls document versioning, restoration of deleted files and manages integrated workflow/approval processes for any documents.

## Accessing OneDrive for Business – Office 365 Groups

OneDrive for Business (and Office 365) fully supports the following browsers, using the latest version:

- Microsoft Edge
- Chrome
- Firefox
- Opera
- Safari

Mobile versions of the above browsers are fully supported as well.

**Note:** As of January 12th 2016, Internet Explorer versions will begin to experience diminished functionality and should not be used. Use one of the browsers listed above instead.

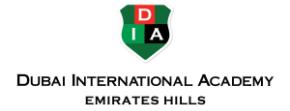

To access OneDrive for Business - Office 365 Groups, open your browser and go to <u>https://office.com.</u>

Type in your Loyola email address and click Sign-In.

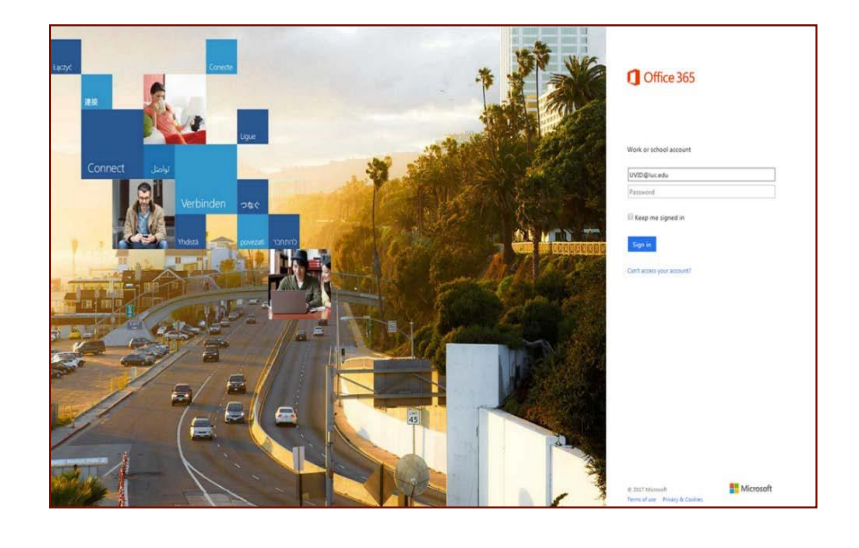

## Using OneDrive for

Business Once logged in with your UVID and password, you are redirected back to your personal Office 365 portal page. The default view is a list of all the applications to which you have access. From here, you can launch the various applications and features of Office 365, including OneDrive for Business.

In OneDrive for Business, you will see a list of all the files and folders in your account. You will also see any Office 365 Groups shared storage listed on the left column.

| Good m<br>Search orlin | Good morning<br>Search online documents |                  |              | م          |          |             |                  | ± inst     | all Office 2016<br>Other installs |  |  |
|------------------------|-----------------------------------------|------------------|--------------|------------|----------|-------------|------------------|------------|-----------------------------------|--|--|
| Deelicee               | N Dece Noverbook                        | 3                | Calendar     | <b>1</b>   | <b>1</b> | Powerfore   | <b>X</b><br>Eccl | CreDire    | Forms                             |  |  |
| <b>A</b> AA<br>Passer  | A.<br>Peeple                            | <b>X</b><br>Tala | Video        | Shave Fort | Deber    | H<br>Newled | y≑<br>™          | Georgianor | P 3<br>Pages                      |  |  |
|                        |                                         |                  | ~            |            |          |             |                  |            |                                   |  |  |
| Forer B                | loo)<br>PowerApps                       | Nov.             | Dynamics 365 |            |          |             |                  |            |                                   |  |  |

| III Office 365            | OneDrive                                                                                                    |                    |                     |                        | 4 0 ?         |
|---------------------------|----------------------------------------------------------------------------------------------------|--------------------|---------------------|------------------------|---------------|
| ,9 Search                 | + New - 👎 Uplaad - 🖓 Sync                                                                                                    |                    |                     |                        | J‴ Sort ∨ 🖽 💿 |
|                           | Files                                                                                                    |                    |                     |                        |               |
| Files                     | e Lare                                                                                                    | Notifed            | Modified By Tile St | a Swing                |               |
| Recent                    | at the second second                                                                                                    | January 18         | 10.00               | 6 Onjyou               |               |
| Shared with me            | 4                                                                                                    | September 16, 2013 | 10.00               | 6 Onlygev              |               |
| Discover<br>Recycla hin   |                                                                                                    | January 4          | 10.00               | B Onlygou              |               |
|                           | a management                                                                                                    | June 26, 2015      |                     | 6 Only you             |               |
| Colors Deserved Cocceps   | A 10000                                                                                                    | Are 9, 2014        |                     | 6 Only jou             |               |
|                           | 4                                                                                                    | September 16, 2013 |                     | 6 Orly you             |               |
|                           | at the figure                                                                                                    | September 16, 2013 |                     | B Onlyyou              |               |
|                           | at the second second                                                                                                    | March 11 2016      | 10.00               | 6 Only you             |               |
|                           | 4                                                                                                    | March 11, 2016     | 10.000              | A Only you             |               |
|                           | at the second                                                                                                    | September 16, 2013 | 10.00               | B Onlygou              |               |
|                           |                                                                                                    | Marsh 11, 2016     | 10.000              | B Onlygou              |               |
|                           | 4                                                                                                    | September 16, 2013 |                     | 6 Onlyyou              |               |
|                           | at land to be a set of the set of the set of | May 8, 2025        | 10.000              | a <sup>th</sup> Shared |               |
|                           | A 1000                                                                                                    | September 28, 2015 |                     | B Onlyyou              |               |
|                           | a manufacture of the second                                                                                                    | December 5, 2016   | 100.000             | B Onlygou              |               |
|                           | 4.000                                                                                                    | March 11, 2016     |                     | B Only you             |               |
|                           | of cognitive                                                                                                    | February 29, 2006  | 10.000              | ů Onlygou              |               |
|                           | 4                                                                                                    | October 20, 2016   | 100.000             | 6 Onlygeu              |               |
|                           | A 1000                                                                                                    | September 16, 2013 |                     | Ĝ Onlygou              |               |
|                           | 4                                                                                                    | February 1         |                     | 6 Only you             |               |
|                           | 4                                                                                                    | September 16, 2013 |                     | C Onlygou              |               |
| Get the DreDrive apps     | d Transformer                                                                                                    | February 10, 2016  | 1000                | 6 Onlygou              |               |
| Martin to classic OneOnce | · from how here the rest                                                                                                    | Inc. ac. 7 1915    |                     | A contract             |               |

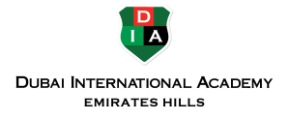

Selecting an item from the left column will direct you to the Office 365 Groups shared storage. Office 365 Groups storage is distinct from your personal OneDrive for Business storage, having its own 1TB quota. Each group storage also has its own set of distinct permissions.

Once in a group's storage area, you will see a document library like your own, personal OneDrive for Business storage.

| Image: the set of the set of the                                                                                                    | Office 365 OneDrive                                                                                            |                                                                                                    |             |                        |          | ¢ \$ | ?         |       |        |
|----------------------------------------------------------------------------------------------------|----------------------------------------------------------------------------------------------------|----------------------------------------------------------------------------------------------------|-------------|------------------------|----------|------|-----------|-------|--------|
| the second second secon                                                                                                    | ch in the second second second second second second second second second second second second second second se | Manhattan Mara                                                                                                    |             |                        |          |      |           | Go to | site 7 |
| the work If Uplied V @ Spec If Spec V @ If   the me. -> Documents If Spec V @ If   off Documents If Anno 10 If Anno 10   off Documents If Anno 10 If Anno 10                                                                                                    | IN                                                                                                    | 1                                                                                                    |             |                        |          |      |           |       |        |
| Immediate Immediate Vectors Vectors                                                                                                    |                                                                                                    | + New 🗸 🕴 Upload 🗸 🔒 Sy                                                                                                    | mc          |                        |          |      | IF Sort v | ⊞     | 0      |
| Image: Deciminants Visite Visite                                                                                                    | _                                                                                                    | and a strength of the strength of the                                                                                                    |             |                        |          |      |           |       |        |
| n V There Votes Votes IV Rese<br>and Output H<br>and Annual ST<br>and Annual ST<br>and An                                         | with me                                                                                                    | > Documents                                                                                                    |             |                        |          |      |           |       |        |
| n all Period 10<br>ng Okano 4<br>all Janoy 31<br>all Janoy 32<br>all Janoy 5<br>all Janoy 5 | 1                                                                                                    | 1 Name                                                                                                    | Nodified    | Modified By            | File Sze |      |           |       |        |
| int January 31<br>int January 32<br>int Patoury 6<br>€ Ment 2 3,0110                                                                                                    | bin 🖃                                                                                                    |                                                                                                    | February 10 |                        |          |      |           |       |        |
| ant January 27<br>Int February 9<br>El March 2 Japa Na                                                                                                    | versity Chicago +                                                                                              |                                                                                                    | January 31  |                        |          |      |           |       |        |
| all Photony 9<br>E) March 2 2,0110                                                                                                    |                                                                                                    | 1000                                                                                                    | January 27  |                        |          |      |           |       |        |
| d) March 2 1.01 MB                                                                                                    |                                                                                                    | - minimum                                                                                                    | February 9  | -                      |          |      |           |       |        |
|                                                                                                    |                                                                                                    | Contractor in the local division of the local division of the loca | March 2     |                        | 3.09 M8  |      |           |       |        |
|                                                                                                    |                                                                                                    |                                                                                                    |             |                        |          |      |           |       |        |
| Drag files here to upload                                                                                                    |                                                                                                    |                                                                                                    | Dra         | g files here to upload | 1        |      |           |       |        |
|                                                                                                    |                                                                                                    |                                                                                                    |             |                        |          |      |           |       |        |
|                                                                                                    |                                                                                                    |                                                                                                    |             |                        |          |      |           |       |        |
|                                                                                                    |                                                                                                    |                                                                                                    |             |                        |          |      |           |       |        |
|                                                                                                    |                                                                                                    |                                                                                                    |             |                        |          |      |           |       |        |
|                                                                                                    |                                                                                                    |                                                                                                    |             |                        |          |      |           |       |        |
|                                                                                                    |                                                                                                    |                                                                                                    |             |                        |          |      |           |       |        |
|                                                                                                    |                                                                                                    |                                                                                                    |             |                        |          |      |           |       |        |
|                                                                                                    |                                                                                                    |                                                                                                    |             |                        |          |      |           |       |        |
|                                                                                                    |                                                                                                    |                                                                                                    |             |                        |          |      |           |       |        |
| **                                                                                                    | admin                                                                                                    |                                                                                                    |             |                        |          |      |           |       |        |
| ns<br>Dorașe                                                                                                    | admin<br>meDrive apps                                                                                          |                                                                                                    |             |                        |          |      |           |       |        |

As with your personal storage, you can also access additional features by clicking the ••• next to the name of a folder or file. Options include opening the document online or with the full desktop client. You can also share, download, view version history, etc.